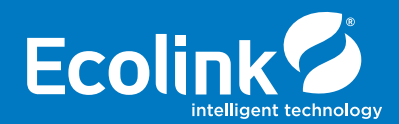

| $\sim$     | Off  | 368 KSC |  |
|------------|------|---------|--|
| $\bigcirc$ |      |         |  |
| *          | Auto |         |  |
|            |      |         |  |
|            |      |         |  |
|            |      |         |  |
|            |      |         |  |

Z-Wave<sup>®</sup> Thermostat **TBZ500** 

Battery Powered Z-Wave Thermostat

Installation & Operation Guide

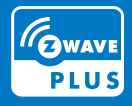

## **Table of Contents:**

| Thermostat Features                                                                                                    |
|----------------------------------------------------------------------------------------------------|
| Standard HVAC System Connections 4                                                                                           |
| Thermostat compatible HVAC Systems       5         Battery Powered Operation       5         24VAC Powered Operation       5 |
| Installation Steps                                                                                                    |
| Remove Existing Thermostat                                                                                                   |
| Wiring Colors                                                                                                    |
| Install Back Panel                                                                                                    |
| Single Transformer System7                                                                                                   |
| Separate Transformer HVAC System                                                                                             |
| Thermostat Setup       8         Standard System Settings       8         Two stage Heat/Cool Systems       8                |

| Single and Dual Transformer Systems (Split Systems) 9 |
|-------------------------------------------------------|
| Single Transformer System 9                           |
| Dual Transformer Systems                              |
| Heat Pump HVAC System Wiring 10                       |
| Thermostat Setup: Heat Pump HVAC Systems              |
| Single Stage Heat/Cool Systems                        |
| Two Stage Heat/Cool Systems 11                        |
| Mount the Thermostat 12                               |
| Battery Powered Thermostat 12                         |
| Thermostat Setup: Configure for HVAC System 13        |
| Preset HVAC System Settings 13                        |
| Changing the HVAC System Setup 13                     |
| Entering Menu Mode 13                                 |
| Thermostat Menu Screen 14                             |
| Menu Mode Navigation 14                               |
| System Setup Menu 14                                  |
| Advanced Systems Settings Menu                        |
| Settings Menu Table / Factory Default 15 – 17         |

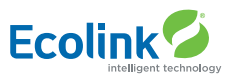

| Z-Wave Installation                                                                                                    | 18                                                 |
|----------------------------------------------------------------------------------------------------|----------------------------------------------------|
| Adding the thermostat to a Z-Wave network                                                                                                    | 18                                                 |
| Removing the thermostat from                                                                                                    |                                                    |
| a Z-Wave network                                                                                                    | 18                                                 |
|                                                                                                    |                                                    |
| Operation Instructions                                                                                                    | 19                                                 |
| Backlight and Button Operation                                                                                                    | 19                                                 |
| System Operation Modes                                                                                                    | 19                                                 |
| Stage Indicators                                                                                                    | 19                                                 |
|                                                                                                    |                                                    |
| Setting the System Mode                                                                                                    | 20                                                 |
| System Modes                                                                                                    | 20                                                 |
|                                                                                                    |                                                    |
|                                                                                                    |                                                    |
| Setting the Heating or                                                                                                    |                                                    |
| Setting the Heating or<br>Cooling Temperature Setpoint                                                                                                    | 21                                                 |
| Setting the Heating or<br>Cooling Temperature Setpoint<br>Setpoint Change                                                                                                    | 21<br>21                                           |
| Setting the Heating or<br>Cooling Temperature Setpoint<br>Setpoint Change<br>Setpoint Push                                                                                                    | 21<br>21<br>21                                     |
| Setting the Heating or<br>Cooling Temperature Setpoint<br>Setpoint Change<br>Setpoint Push                                                                                                    | 21<br>21<br>21                                     |
| Setting the Heating or<br>Cooling Temperature Setpoint<br>Setpoint Change<br>Setpoint Push<br>Setting the Fan Mode                                                                                           | 21<br>21<br>21<br>21                               |
| Setting the Heating or<br>Cooling Temperature Setpoint<br>Setpoint Change<br>Setpoint Push<br>Setting the Fan Mode                                                                                           | 21<br>21<br>21<br>22                               |
| Setting the Heating or<br>Cooling Temperature Setpoint<br>Setpoint Change<br>Setpoint Push<br>Setting the Fan Mode<br>Thermostat Menu Mode                                                                   | 21<br>21<br>21<br>22<br>22                         |
| Setting the Heating or<br>Cooling Temperature Setpoint<br>Setpoint Change<br>Setpoint Push<br>Setting the Fan Mode<br>Thermostat Menu Mode<br>Thermostat Setup Menu                                          | 21<br>21<br>21<br>22<br>22<br>22<br>23             |
| Setting the Heating or<br>Cooling Temperature Setpoint<br>Setpoint Change<br>Setpoint Push<br>Setting the Fan Mode<br>Thermostat Menu Mode<br>Thermostat Setup Menu<br>Thermostat System Menu                | 21<br>21<br>21<br>22<br>22<br>23<br>23<br>23       |
| Setting the Heating or<br>Cooling Temperature Setpoint<br>Setpoint Change<br>Setpoint Push<br>Setting the Fan Mode<br>Thermostat Menu Mode<br>Thermostat Setup Menu<br>Thermostat System Menu<br>Z-Wave Menu | 21<br>21<br>22<br>22<br>22<br>23<br>23<br>23<br>23 |

| Thermostat Operation                      | 24   |
|-------------------------------------------|------|
| Minimum Run Time (MRT)                    | 24   |
| Minimum Off Time (MOT)                    | 24   |
|                                           |      |
| Z-Wave Operation                          | 24   |
| Thermostat Battery Operation              | 24   |
| Thermostat 24VAC Operation                | 24   |
| SmartStart Inclusion                      | . 24 |
| Adding the thermostat to a Z-Wave network | 25   |
| Removing the thermostat from              |      |
| a Z-Wave network                          | 25   |
|                                           |      |
| Z-Wave Command Classes                    | 26   |
| Association groups                        | 27   |
| Z-Wave Configurations                     | 32   |
| Compliance Statement                      | 34   |
| Limited Warranty                          | 35   |
|                                           |      |

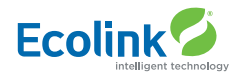

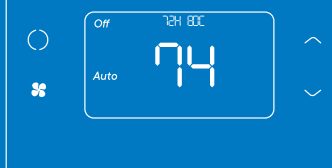

| l          |    |    |    |
|------------|----|----|----|
| 4x         | 2x | 2x | 1x |
|            | 0  | 9  |    |
|            |    |    |    |
|            |    | 3  |    |
|            | Ų  | 3  |    |
|            |    | 0  |    |
| $\bigcirc$ |    |    |    |

Figure 1. Z-Wave Thermostat Front View

#### **Box Contents**

- 1 Z-Wave Thermostat
- 1 Sheet Adhesive Wiring Labels
- 2 Plastic Wall Anchors
- 2 Phillips Screws
- 4 AA Batteries

### **TBZ500** BATTERY POWERED Z-WAVE THERMOSTAT

### INSTALLATION INSTRUCTIONS

The Z-Wave Thermostat (TBZ500) is a programmable, Z-Wave communicating thermostat. It can be powered using 24VAC (if both "R"&"C" wires are available at the thermostat) or using four (4) AA batteries. Using Z-Wave technology, end users have the ability to use many Z-Wave enabled control panels and Z-Wave hubs to control the thermostat, configure programming settings, as well as to display current conditions in the home or office.

### **Features Include:**

- A fixed format display with white backlight
- Heating and cooling setup display options
- System mode (OFF, Heat, Cool, Auto, E-Heat)
- Fan mode control and display (Auto, ON)
- Changeover type for Heat Pump (HP) systems
- On-screen setup of HVAC type, Fan type
- F/C mode, and sensor calibration

# Compatible with 24 VAC gas, oil, or electric heating and air conditioning systems; or gas millivolt heating systems DO NOT USE ON 120VAC SYSTEMS!

### **Standard Systems**

- 1 Stage Heating and Cooling
- 2 Stage Heating and Cooling

### **Heat Pump Systems**

- 1 Stage Heating and Cooling
- 2 Stage Heating and Cooling
- 2nd or 3rd Stage Aux Heating (Electric Heat Strips)

### **Installation Outline**

- Step 1 Remove Existing Thermostat
- Step 2 Install TBZ500 Thermostat
- Step 3 Setup Thermostat to match System Type
- Step 4 Install into Z-Wave Network

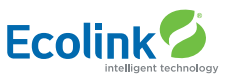

# **TBZ500** THERMOSTAT AT A GLANCE

This thermostat is compatible with most HVAC systems, including the following:

- 24VAC systems Note: requires both the 24VAC R and C ("common") wires unless battery powered.
- Standard gas/oil/electric heating systems
  - 1 stage heating and cooling
  - 2 stage heating and cooling
- Heat Pump systems:
  - 1 stage heating and cooling
  - 2 stage heating and cooling
  - 2nd or 3rd stage Auxiliary heating (heat strips)
- Do NOT use for systems with line voltage controls (120/240VAC) The thermostat can either be powered by batteries or 24VAC.

### **Battery Powered Operation**

The thermostat can be powered by four AA Alkaline batteries. The thermostat will operate for approximately two years on four AA Alkaline batteries depending on the frequency of user operations and backlight operation. Always use Alkaline batteries and replace all four at the same time with NEW batteries.

### **Z-Wave Operation when Battery Powered**

Important Note: If the thermostat is installed on a Z-Wave network, while it is battery powered, it does not work as a Z-Wave repeater.

### 24VAC Powered Operation

Powering the thermostat with 24VAC power requires both the C wire (24VAC common wire - typically blue) and the R wire (24VAC hot wire - typically Red). If the C wire is not available, then batteries are required. **Note! If the thermostat is powered from 24VAC, do not install batteries!** 

### Z-Wave Operation when 24VAC powered

If the thermostat is installed on a Z-Wave network while it is 24VAC powered, it operates as an always-on Z-Wave repeater.

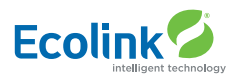

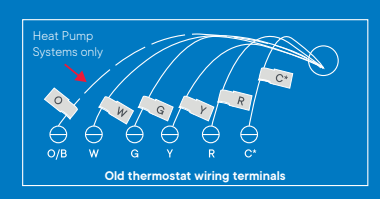

#### \*Note:

The C wire (24V common) may not be present.

If C wire is not present, the TBZ500 must be powered by batteries.

If the C wire is present, DO NOT INSTALL BATTERIES in the TBZ500.

Mark the wires according to the terminal markings. There may be additional wires such as Y2, W2.

If you have RC and/or RH connections, see below. Other wires are not used.

### **TBZ500** 24vac or battery powered z-wave thermostat

### INSTALLATION INSTRUCTIONS

### Installation Steps

- Remove old thermostat.
- Install TBZ500
- Set up the thermostat for the HVAC system
- Enroll on Z-Wave network

### **Remove Existing Thermostat**

- Turn off power to the HVAC system. Usually at the HVAC system or the circuit breaker panel.
- Remove cover of old thermostat to expose the wiring terminals.
- Take a picture of the wiring terminals! This will help with troubleshooting later if needed.
- Mark the wires attached to the terminals with the wiring labels included.
  - Use the terminal labels and not the wiring color to mark the wires.
  - Remove the old thermostat base.
  - Caution! Do not let the wires slip into the wall.

# NOTE: Taking a picture is critical if problems are encountered. This will allow reinstallation of the old thermostat and will help with troubleshooting later if needed.

| Terminal | Typical Wire Color | Function                                                                                                   |
|----------|--------------------|----------------------------------------------------------------------------------------------------|
| Y        | YELLOW             | Cool                                                                                                    |
| W        | WHITE              | Heat                                                                                                    |
| G        | GREEN              | Fan                                                                                                    |
| R        | RED                | 24VAC Return                                                                                               |
| С        | BLUE               | 24V Common (typically BLUE). When the wire is present,<br>the thermostat can be powered without batteries. |

When the wire is absent, the thermostat must be powered by batteries.

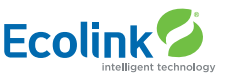

### Wiring Colors

While the thermostat terminal markings are intended to match the wire color, (R=RED, G=GREEN, W=WHITE, Y=YELLOW) be sure to follow the terminal marking when marking the wires, even if the wire color doesn't match.

WARNING: If the existing thermostat is a mercury-containing device, it must be disposed of in compliance with federal, state, and local regulations. Many states and/or local agencies have collection or exchange programs or hazardous waste collection programs for mercury containing devices.

For more information, see the U.S. Environmental Protection Agency website at: http://www.epa.gov/osw/hazard/wastetypes/universal/mce.htm

For Canada: Environment Canada and Disposing of Mercury Products at: https://www.ec.gc.ca/mercure-mercury/default.asp?lang=En&n=F111AAC6-1

### **Install the Back Panel**

Remove the back panel of the thermostat by gently prying back panel from the thermostat.

- Mount the thermostat base to the wall using the wall anchors and screws provided.
- Level as needed.
- Connect the wires according to the HVAC system type as below.

Standard Gas/Electric HVAC System Wiring

Single stage heating and cooling

### R vs RC and RH Connections: Single Transformer HVAC Systems.

Typical modern central HVAC installations have a integrated heating and cooling system with a single 24VAC transformer. For these systems, there is only one 24VAC "R" wire and it can connect to either the RC or RH terminal on the thermostat. The thermostat is supplied with an RC-RH jumper installed. **Do not remove the jumper for common transformer HVAC systems.** 

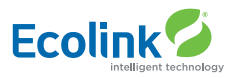

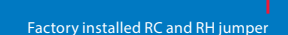

G

Connect the wires as marked from the HVAC system to the corresponding terminals on the thermostat back.

W2/OW1 RH C RC G Y1

 $\ominus$ 

\*C wire (24VAC common) may not be present. If not, batteries must be installed.

Blue C 24VAC Common Red R 24VAC Return W1 White Heat Stage 1 W2 Orange Heat Stage 2 Green G Fan Yellow Y1 Compressor Stage 1 Black/ Y2 Compressor Stage 2 brown C wire is not reauired for battery operation. C wire is required for 24VAC operation. 000000000 Factory installed RC/RH jumper

For single transformer systems, connect R wire to either RC or RH terminal. They are connected together by the factory installed jumper.

For systems with separate heating & cooling transformers, connect Heating R to RH and Cooling R to RC. NOTE! REMOVE THE FACTORY INSTALLED RC/RH JUMPER.

### Separate Transformer HVAC Systems.

Some installations may have separate heating and cooling systems with separate 24VAC transformers. For those systems there will be a separate "R" wire for the heating system (RH) and cooling system transformers (RC).

To connect separate transformer systems, FIRST REMOVE THE SUPPLIED RH-RC JUMPER. Then connect the heating "R" wire to the RH terminal and the cooling "R" wire to the RC terminal on the thermostat.

### **Thermostat Setup:**

### Standard Gas/Electric HVAC Systems

 For Single Stage Heat/Cool Systems: Go to the Menu screen by pressing and holding the FAN button for 5 seconds Press the down arrow to select the SYSTEM menu and press Select.

### Set the following:

- SYSTEM TYPE: Set to STANDARD
- FAN TYPE: Set to GAS for typical gas furnace (fan is controlled by the furnace) Set to ELECTRIC for electric heat (fan on with heat call)

### For Two Stage Heat/Cool Systems:

- Go to ADVANCED SYSTEMS SETTINGS menu.
- From the **Setup menu** screen, press and hold the Fan and Down arrow buttons for 5 seconds. Use the Down arrow button to select the following:
  - 2ND STAGE HEAT ENABLE: Enable second stage heating output If a single stage heating system, leave this set to N
    - If a 2 stage heating system, set to Y to enable.
  - 2ND STAGE COOL ENABLE: Enable second stage cooling output If a single stage cooling system, leave this set to N.
     If a two stage cooling system, set to Y to enable.

#### **Default Thermostat Setup:**

- Type: Standard HVAC
- Fan Type: Gas Heat
- 1 Stage heating
- 1 Stage cooling

No Setup change required for this configuration

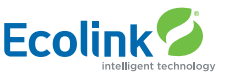

### SINGLE AND DUAL TRANSFORMER SYSTEMS (SPLIT SYSTEMS)

HVAC systems may have one or two transformers. The "R" wire connects differently depending on the system.

| Wire | Terminal                                                                                                    |
|------|----------------------------------------------------------------------------------------------------|
| Υ    | Connect to the Y1 terminal                                                                                        |
| G    | Connect to the G terminal                                                                                         |
| R    | Connect to either RC or RH terminals (Except for Dual Transformer Systems, See Next Page)                         |
| С    | Connect to the C terminal. C wire (24VAC common) may not be present. If not present, batteries MUST be installed. |
| W    | Connect to the W1 terminal                                                                                        |

**NOTES:** Ensure that the appropriate wires are screwed into the terminal blocks firmly. Gently pull on the wires to confirm the connection. Push all excess wiring back into the wall opening.

Connect the wires from the HVAC system to the corresponding terminals on the thermostat back terminal block. Use the table below as a guideline for connecting the wires.

| Wire    | Terminal                                                                 |
|---------|--------------------------------------------------------------------------|
| Y2      | Connect to the Y2 terminal (2-stage systems only)                        |
| Y or Y1 | Connect to the Y1 terminal                                               |
| G       | Connect to the G terminal                                                |
| COOL Rc | Connect to RC terminal                                                   |
| С       | Connect to C terminal (Cooling System C Wire, NOT Heating System C Wire) |
| HEAT Rh | Connect to RH terminal                                                   |
| W or W1 | Connect to W1 terminal                                                   |
| W2      | Connect to W2 terminal (2-stage system only)                             |

IMPORTANT I: for separate rc/rh systems, the internal rc=rh jumper must be cut on the back of the thermostat's printed circuit board.

# 

#### Single Transformer System

Most HVAC systems have a single 24VAC transformer. For these systems, there is only one "R" wire and it can be connected to either the thermostat's RC or RH terminal as these are internally jumpered together. If installing a Standard HVAC system, connect the wires from the HVAC system to the corresponding terminals on the thermostat back terminal block. Use the table below as a guideline for connecting the wires.

### **Dual Transformer Systems**

For HVAC systems that have separate heating and cooling systems, each with their own 24VAC transformers, there will be an "R" wire from the heating system and an "R" wire from the cooling system. For dual transformer systems, connect the "C" wire from the cooling system to the thermostat's "C" terminal. DO NOT CONNECT THE "C" WIRE FROM THE HEATING SYSTEM.

### Heat Pump HVAC System

Thermostat connection

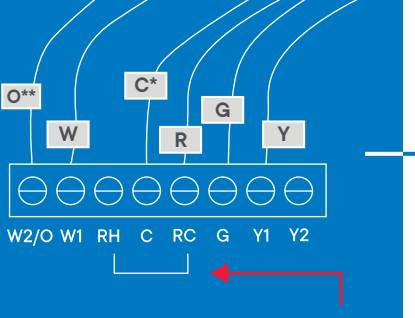

Factory installed RC and RH jumper. Do not remove

Connect the wires as marked from the HVAC system to the corresponding terminals on the thermostat back.

\*C wire (24VAC common) Heat Pump systems usually have the C wire connected to the thermostat. If there isn't a C wire, batteries must be installed.

\*\* O (Orange) or B (Brown) wire (changeover valve) connect to the W2/O terminal on the thermostat.

NOTE: Be sure to set the correct changeover operation (O = changeover with Cool, B = changeover with Heat) in the SETUP menu.

Connect the R wire to either RC or RH terminal.

Heat Pump HVAC System Wiring Single stage heating and cooling Typical thermostat wiring colors. Caution: verify that original wiring matches. Colors may be different.

**Note!** If you get heating when you expected cooling or vice versa, change the Change Over type to the opposite setting.

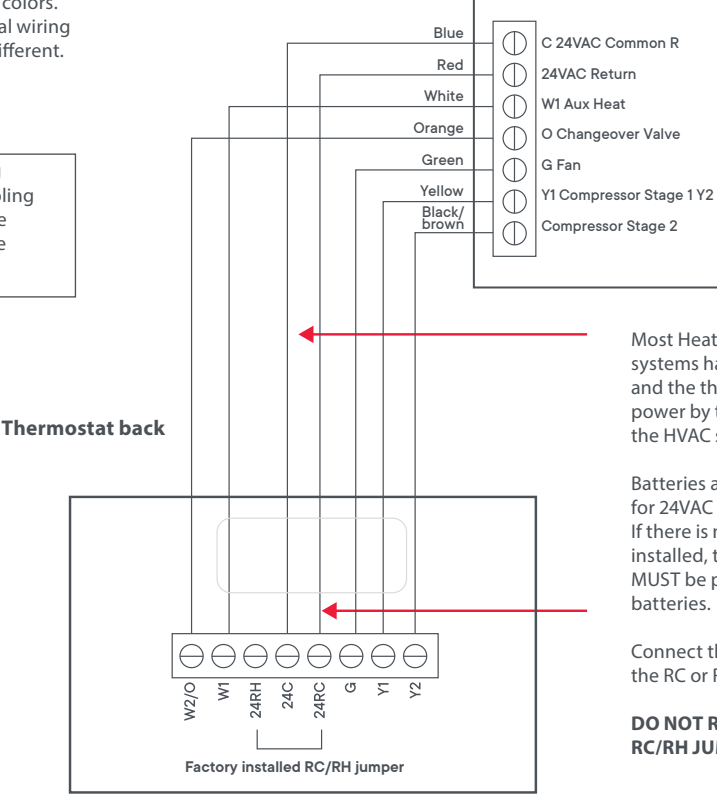

Most Heat Pump systems have the C wire and the thermostat can be power by the 24VAC from the HVAC system.

Batteries are not required for 24VAC powered systems. If there is not a C wire installed, the thermostat MUST be powered from batteries.

Connect the R wire to either the RC or RH terminal.

### DO NOT REMOVE THE RC/RH JUMPER

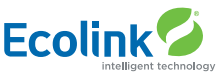

### **THERMOSTAT SETUP:**

Heat Pump HVAC Systems

#### For Single Stage Heat/Cool Systems:

Go to the Menu screen by pressing and holding the FAN button for 5 seconds Press the down arrow to select the SYSTEM menu and press Select. Set the following:

#### System type: Set to HEAT PUMP

**Change over:** For changeover with cooling systems (Orange wire): set to WITH COOL (most common and default setting) For changeover with heating systems (Brown wire): set to WITH HEAT You must configure the thermostat's changeover valve setting to work correctly with your HVAC system. Check your system information to be sure and note the color of original thermostat wire and the terminal it was connected to.

No matter what the old stat connection was (O or B), connect the wire to the thermostats W2/O terminal.

#### For Two Stage Heat/Cool Systems:

Go to ADVANCED SYSTEMS SETTINGS menu. From the Setup menu screen, press and hold the Fan and Down arrow buttons for 5 seconds. Use the Down arrow button to select the following:

Auxheat: If you have auxiliary heat strips, set this to Y to enable. (Default is Y)
2nd stage head enable: Enable second stage heating outputs If a single stage heating system, leave this set to N. If a two stage heating system, set to Y to enable.
2nd stage cool enable: Enable second stage cooling outputs If a single stage cooling system, leave this set to N. If a two stage cool system, set to Y to enable.

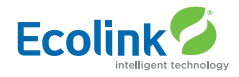

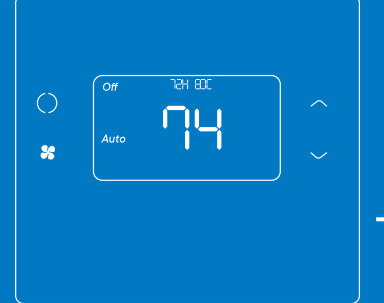

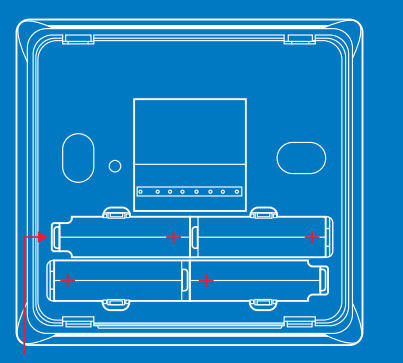

Install batteries Watch polarity!

### **Finish Wiring**

If you have additional wires for 2 stage systems (W2, Y2), see the wiring diagrams on page 5 and 6. Check that the wires are screwed into the terminal blocks firmly. Gently pull on the wires to confirm the connection. Push all the excess wiring back into the wall.

### Mount the Thermostat

24VAC Powered Thermostat: If the thermostat is 24VAC powered (24VAC common "C" wire is connected), DO NOT INSTALL BATTERIES!

- Install the thermostat on to the base.
- After all connections are made and thermostat is mounted, turn on power to the HVAC system/thermostat by either re-energizing the circuit breaker in the breaker panel or by plugging in the HVAC system back in to the 120VAC wall outlet.
- **Battery Powered Thermostat:** If the thermostat is battery powered (NO 24VAC common "C" wire connected), install 4 NEW Alkaline AA batteries into the back of the thermostat.
- Install the thermostat on to the base.
- After all connections are made and thermostat us mounted, turn on power to the HVAC system/thermostat by either re-energizing the circuit breaker in the breaker panel or by plugging in the HVAC system back in to the 120VAC wall outlet.

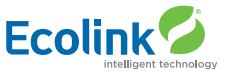

### THERMOSTAT SETUP: CONFIGURE FOR HVAC SYSTEM

The thermostat must be set up for the correct HVAC system type and configuration for proper operation.

### **Preset HVAC System settings**

The thermostat is preset for the following typical HVAC system configuration:

- HVAC system type: Standard gas/electric
- HVAC fan type: Gas heat
- HVAC heating stages: one
- HVAC cooling stages: one

### If the thermostat is installed on this type HVAC system, the System setup does not need to be changed.

### Installation is complete

For thermostats installed on a Heat Pump HVAC system or any HVAC configuration other than the preset settings, the System settings need to be changed in the SYSTEM setup menu to match the HVAC system.

### **Changing the HVAC System Setup**

To change the thermostats HVAC system settings, first select the Menu Screen and then select the SYSTEM menu. Follow instructions below to access the SYSTEM menu.

#### **Entering Menu Mode**

To change the System setup, go to the thermostats Menu Mode and select SYSTEM. From there select the correct HVAC settings to match the installation type. Press and hold the FAN button to enter the Menu Mode. SETUP is the first menu item displayed. Press the down button to advance to the SYSTEM screen.

#### Note:

To conserve battery life, the thermostat backlight turns off after a short time of no activity.

The first press of any button will turn on the backlight but will not initiate any action other than turning on the backlight. Press the button again to initiate the action desired. If the backlight is already on, button presses work with the first press.

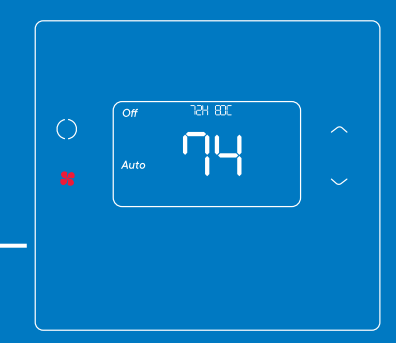

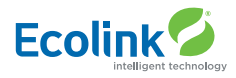

### **Thermostat Menu Screen**

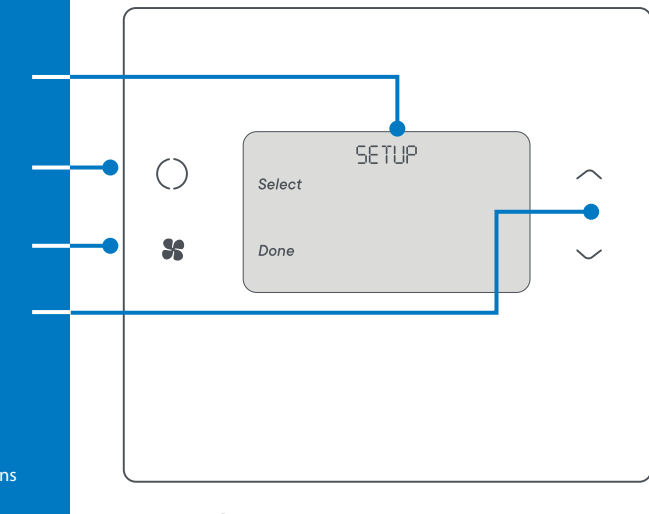

### Not sure which Changeover type?

Menu choices are displayed in

the Status Display Line.

selected menu

Press "Select" to enter the

Press "Done" to exit back to

the Main Thermostat Screen

Use the Up/Down buttons to change to the desired menu item,

then press "Select"

Check the existing thermostat connections to help determine this.

- If the original system had an orange wire connected to the "O" terminal, then this is a "changeover with cool" system.
- If there was a brown wire connected to the "B" terminal, then this is a "change over with heat" system.
- Set the Change Over setting accordingly. (Caution: These are typical wiring colors/ connections and may differ)
- If heating comes on when cooling is expected or vice versa, change the "Change Over Type" to the opposite setting.

### Menu Mode Navigation

When the thermostat Menu Screen is displayed, use the Up or Down arrow buttons to scroll through the following options:

- Setup (user preference settings)
- **System** (HVAC system setup)
- Zwave (install/uninstall from Z-Wave network)
- **Info** (firmware versions and Z-Wave network information)

### Select SYSTEM setup

To change the HVAC system default settings, use the down arrow to progress to the SYSTEM menu item and press "Select".

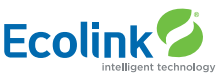

### SYSTEM setup menu

The SYSTEM menu is used to set up the thermostat for the correct HVAC system type.

- System type
- For Standard Gas/Electric systems, select "Standard". This is the default setting.
- For Heat Pump systems, use the Up/Dn arrows to change to "Heat Pump"
- Press Select to set.
- Press Done to exit

### • Fan type (For Standard HVAC systems only)

- Fan type depends on the heating system type.
- For Gas heat: select "GAS". This is the default setting.
- For Electric heat: use the Up/Dn arrows to change to "ELECTRIC".
- Press Select to set
- Press Done to exit

### Changeover type (For Heat Pump HVAC systems only)

The changeover (or reversing) valve is used to change from heating to cooling operation. It is either a changeover with cooling type (Orange wire) or changeover with heating type (Brown wire). Most are changeover with cooling, which is the default setting.

- For Changeover with Cooling systems (Orange wire), select "WITH COOL". This is the default setting.
- For Changeover with Heating systems (Brown wire), use the Up/Dn arrows to change to "WITH HEAT".
- Press Select to set
- Press Done to exit

### **ADVANCED SYSTEM SETTINGS MENU**

The Advanced System Settings Menu provides for addition system setup options. These settings can affect system operation and should only be changed by qualified HVAC installers.

- To access the Advanced System Settings menu, first press and hold the Fan button to get to the MENU screen. Continue to hold down the Fan button and press and hold the Down Arrow button for 5 seconds.
- The first menu item in the Advance System Settings menu "Display Lock", will be displayed. Use the Up/Down arrow buttons to scroll through the menu options to the desired setting.
- Press "Select" (Mode) button to change a setting. Once it begins to flash, use the Up/Down buttons to select the desired setting.
- Press the SELECT button to accept the new setting (flashing will stop).

| Feature                                          | Description                                                                                                    | Range  | Default<br>Setting |
|--------------------------------------------------|----------------------------------------------------------------------------------------------------|--------|--------------------|
| Display Lock                                     | Allows the thermostat buttons to be locked. When the buttons are locked, none<br>of the thermostat buttons will function as normal. To unlock the thermostat<br>when Display Lock is enabled, press and hold the FAN button for 5 seconds to<br>access the Setup screen (it's the only button that works in the lock mode). Access<br>the Advanced Settings Menu (as above) to turn the Display Lock off. | Y or N | Ν                  |
| Test Mode                                        | Test mode shortens the system built-in delays (like MOT and MRT)<br>Y = Test mode on. Reduces all delays to 10 seconds<br>for quicker system testing<br>N = Test mode off. Normal system delays                                                                                                    | Y or N | Ν                  |
| Aux Heat Enable<br>(Heat Pump Sys-<br>tems only) | **Becomes available when System Type: Heat Pump is selected in standard menu.<br>Enables the auxiliary heat operation.<br>Typically the auxiliary heat will be heat-strips in a heat pump system.                                                                                                    | Y or N | Y                  |
| 2nd Stage Heat<br>Enable                         | Enables the second stage heat operation                                                                                                    | Y or N | Υ                  |
| 2nd Stage Cool<br>Enable                         | Enables the second stage cool operation                                                                                                    | Y or N | Y                  |
| Minimum run<br>time                              | Sets the Minimum Run Time (MRT) delay before a heating/cooling cycle can turn<br>off.Sets heating/cooling cycle time. Prevents rapid on/off cycling.                                                                                                    | 1-9    | 3                  |

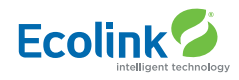

| Feature                          | Description                                                                                                    | Range                     | Default<br>Setting |
|----------------------------------|----------------------------------------------------------------------------------------------------|---------------------------|--------------------|
| Minimum Off time                 | Sets the Minimum Off Time (MOT) delay before another heating/cooling cycle<br>can begin. Provides compressor short cycle protection. "Wait" is displayed on<br>screen when active.                                                                                                    | 5-9 Minutes               | 5                  |
| Heat Setpoint<br>Max.            | Sets the maximum heating setpoint value.<br>Will not ramp or accept setpoints higher than this maximum                                                                                                    | 55F to 96F (4C<br>to 43C) | 90F (32C)          |
| Cool Setpoint Min.               | Sets the minimum cooling setpoint value                                                                                                    | 60F to 99F<br>(6C-45C)    | 60F (15C)          |
| Heat Blower Off<br>Delay         | Sets the system blower delay off time after a heat call ends (fan purge)                                                                                                    | 0 to 9 seconds            | 0 (off)            |
| Cool Blower Off<br>Delay         | Sets the system blower delay off time after a cool call ends (fan purge)                                                                                                    | 0 to9 seconds             | 0 (off)            |
| Heat - Cool Delta                | Sets the minimum separation between heating and cooling setpoints. <b>Note:</b><br>Attempts to lower cooling setpoint below the heating setpoint will PUSH the<br>heating setpoint down to maintain this separation. The same applies to setting<br>the heating setpoint above the cooling setpoint, it will PUSH the cooling set-<br>point up to maintain the setpoint delta separation | 3 to 15<br>degrees        | 3F (1C)            |
| Heating Stage 1 on<br>Threshold  | Sets the delta from setpoint that stage 1 heating starts                                                                                                    | 1 to 6 degrees            | 1                  |
| Heating Stage 1<br>Off Threshold | Sets the delta from setpoint that stage 1 heating stops. Stage 1 turns off at setpoint + Delta Stage 1.                                                                                                    | 0 to 5 degrees            | 0                  |
| Heating Stage 2<br>On Threshold  | Sets the delta from setpoint that stage 2 heating starts                                                                                                    | 2 to 7 degrees            | 2                  |
| Heating Stage 2<br>Off Threshold | Sets the delay from setpoint that stage 2 heating stops. Stage 2 turns off at setpoint + Delta Stage 2.                                                                                                    | 0 to 6 degrees            | 0                  |
| Aux Heat On<br>Threshold         | Sets the delta from setpoint that stage 3 heating starts                                                                                                    | 3 to 8 degrees            | 3                  |
| Aux Heat Off<br>Threshold        | Sets the delta from setpoint that stage 3 heating stops.<br>Stage 3 turns off at setpoint + Delta Stage 3                                                                                                    | 0 to 7<br>degrees         | 0                  |
| Cooling Stage 1<br>On Threshold  | Sets the delta from setpoint that stage 1 cooling starts.                                                                                                    | 1 to 7<br>degrees         | 1                  |

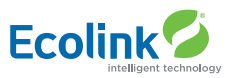

| Feature                          | Description                                                                                                    | Range          | Default<br>Setting |
|----------------------------------|----------------------------------------------------------------------------------------------------|----------------|--------------------|
| Cooling Stage 1<br>Off Threshold | Sets the delta from setpoint that stage 1 cooling stops. Stage 1 turns off at setpoint - Delta Stage 1                | 0 to 6 degrees | 0                  |
| Cooling Stage 2<br>On Threshold  | Sets the delta from setpoint that stage 2 cooling starts.                                                             | 2 to 8 degrees | 2                  |
| Cooling Stage 2<br>Off Threshold | Sets the delta from setpoint that stage 2 cooling stops.<br>Stage 2 turns off at setpoint - Delta Stage 2.            | 0 to 7 degrees | 0                  |
| Restore Defaults                 | Restores all settings to factory defaults. Press Yes to restore defaults<br>Press No to exit and not restore defaults | Y or N         | Ν                  |

### **Factory Default**

Please use this procedure only when the Z-Wave Primary Controller is missing or otherwise inoperable. To reset the TBZ500's Z-Wave parameters to Factory Settings (both Z-Wave and HVAC settings):

- 1. Remove power from the TBZ500.
- 2. Restore power to the TBZ500.
- 3. When "TBZ500" appears on the screen, hold down the MODE and FAN buttons at the same time.
- 4. Release the buttons when RESET appears on the Status Line.
- 5. Once the TBZ500 resets the Z-Wave and HVAC settings, a DONE confirmation message will appear on the screen before the thermostat self-reboots.

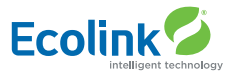

### Z-Wave Installation Adding the thermostat to a Z-Wave network.

- 1. Follow the instructions provided with your system for enrolling the thermostat.
- 2. Press and hold the FAN button on the Thermostat until the screen changes to the Menu screen.
- 3. Press the UP button until ZWAVE is shown in the Status Display line then press Select.
- 4. INSTALL should be shown on the status line.
- 5. When instructed by your system installation to add the thermostat to the network press the "Select" button to install. Wait until SUCCESS or FAILED is shown on thestatus display.
- 6. Press Done on the Thermostat to exit the ZWAVE screen.
- 7. Press Done on the Thermostat again to exit the Menu screen.
- 8. Once enrolled on your system's network, continue to follow the instructions provided to complete the enrollment and naming of the thermostat.
- 9. The () indicator should be shown on the Thermostat Main screen indicating the thermostat has successfully been enrolled into the Z-Wave network.

### Removing the thermostat from a Z-Wave network.

It may be necessary to remove and/or reinstall the thermostat from a Z-Wave network if the thermostat has been previously installed on another network. Follow the instructions supplied with your Z-Wave system to remove/uninstall a Z-Wave device. When the system instructs you to press and release the Z-Wave button on the thermostat, follow these steps:

- 1. Press and hold the FAN button for 3 seconds until the Menu screen is displayed.
- 2. Press the UP arrow button to scroll to the "ZWAVE" menu.
- 3. Press "Select" to select the ZWAVE screen.
- 4. The display will show "REMOVE" in the text line.
- 5. Press "Select" to perform the remove action.
- 6. "WAIT" will be displayed in the text line. The remove operation is in process.
- 7. "SUCCESS" will be display when the thermostat has been excluded from the network.
- 8. Press "Done" to exit back to the thermostat screen.
- 9. Thermostat is now ready to be added to any Z-Wave network.

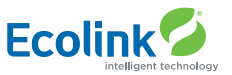

### TBZ500 24VAC OR BATTERY POWERED Z-WAVE THERMOSTAT

### **OPERATION INSTRUCTIONS**

### **Backlight and Button Operation**

The thermostat backlight is normally set to go out after 10 seconds of no button presses to conserve battery power. If the backlight is off, the first button press of any button will only turn on the backlight. Once the backlight is on, the buttons function normally.

### **System Operation Modes**

- displayed = System is ON and heating. If flashing, minimum run time (MRT) is active
- # displayed = System is ON and cooling.
  If flashing, minimum run time (MRT) is active

### **Stage Indicators**

- "1" = Stage 1 heating or cooling is ON
- "2" = Stage 2 heating or cooling is ON
- "3" = Stage 3 heating (Aux Heat) is ON

For Heat Pump systems only:

• "Heat-E" = Emergency heat mode active

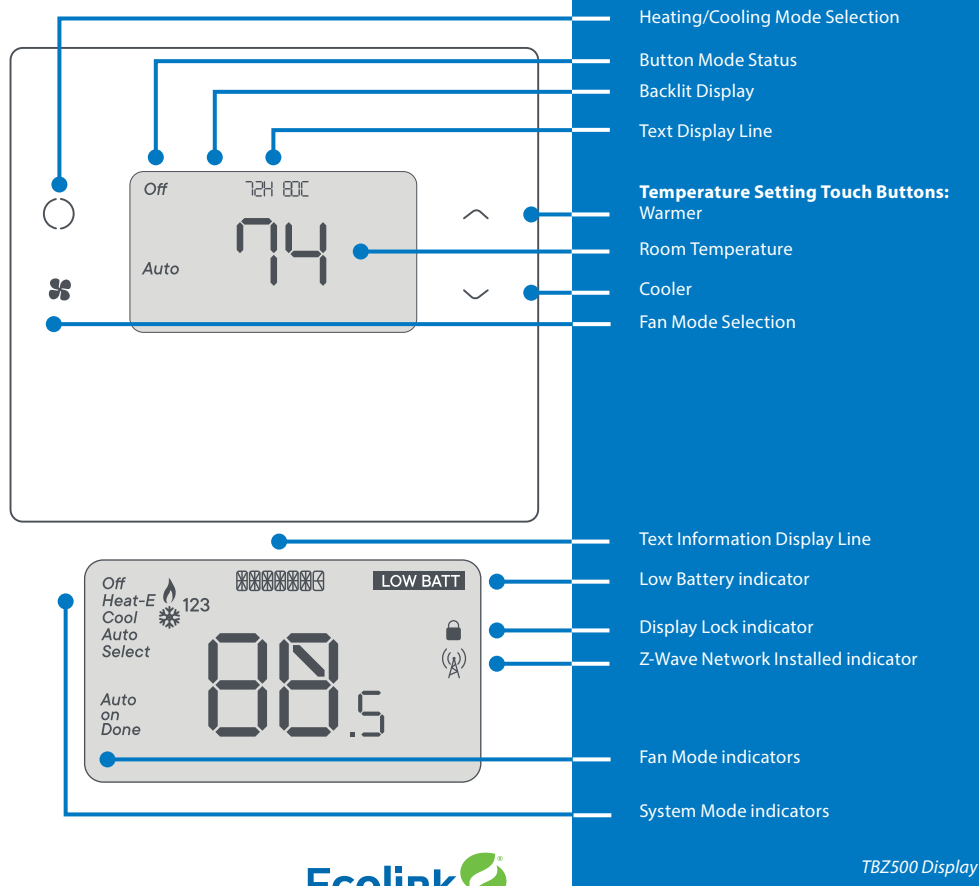

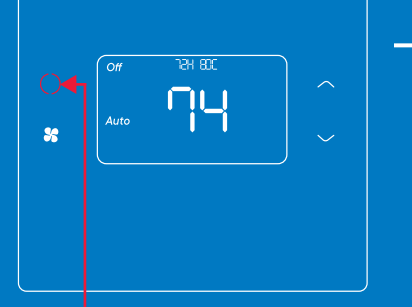

Press MODE button to change system mode

### **SETTING THE SYSTEM MODE**

#### System Modes

- Off: System is off. No heating or cooling will come on. If system was on, it will turn off immediately.
- Heat: Only heating will occur.
- Cool: Only cooling will occur.
- **Auto:** Heating or cooling will come on according to the heating and cooling setpoints. The system will automatically switch between heating and cooling modes as needed to maintain the setpoints.
- Special Heat Pump Mode: Emergency Heat.
- Heat-E: An additional system mode, "Heat-E" for Emergency Heat will be displayed if the HVAC System Type is set to Heat Pump. If there is a compressor failure with the Heat Pump system, setting the mode to Emergency Heat will allow the supplemental Aux Heat to come on first whenever there is a call for heating. It also disables the compressor output to prevent further damage to the HVAC system.

**Caution!** Emergency Heat should only be used for emergencies until the HVAC system can be repaired. Running the system in Emergency Heat mode is commonly the most expensive mode since only the electric heat strips are being used instead of the more efficient heat pump compressor.

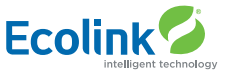

### SETTING THE HEATING OR COOLING TEMPERATURE SETPOINT

Setpoint being

Press MODE button to

change from the heat

Press "Done" (FAN button)

to set the setpoint and exit back to the main thermostat

screen or wait for the screen

to automatically time out.

setpoint to the cool

changed

setpoint

### **Setpoint Change**

To change the setpoint, press the Up or Down arrow buttons. The screen will switch to the setpoint change screen (as above) and show the current setpoint of the current heating or cooling mode. Adjust setpoint temperature up or down with the arrow buttons.

# Note! When in the Setpoint Change screen, pressing the MODE button will switch the setpoint being displayed between the Heat and Cool setpoints.

**Setpoint Push:** The cooling setpoint cannot be set below the heating setpoint. The thermostat will "push" the heating setpoint lower if the cooling setpoint is set below the current heating setpoint. A 3 degree separation is maintained between the heating and cooling setpoints. The same is true for raising the heating setpoint above the cooling setpoint. The thermostat will "push" the cooling setpoint up to maintain the 3 degree separation.

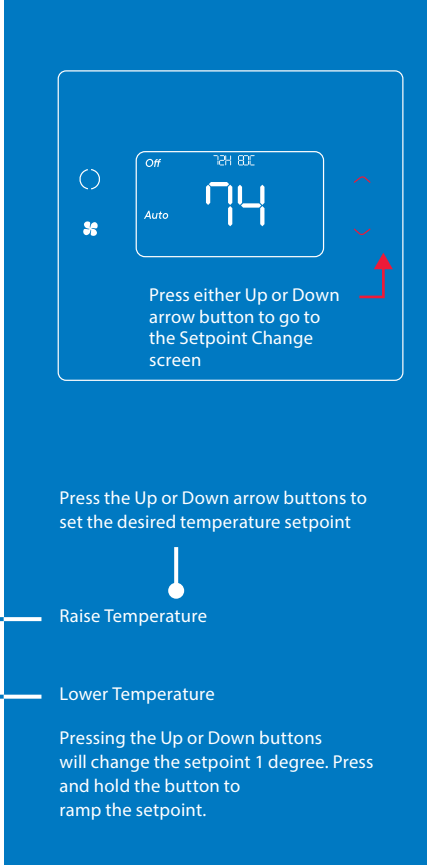

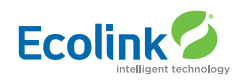

SETTO

Heat

Done

x

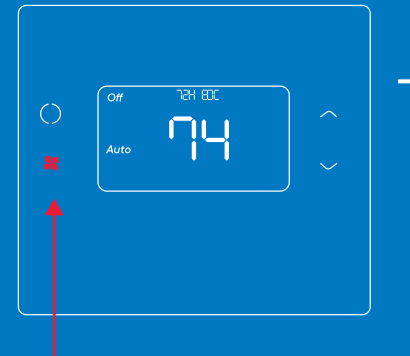

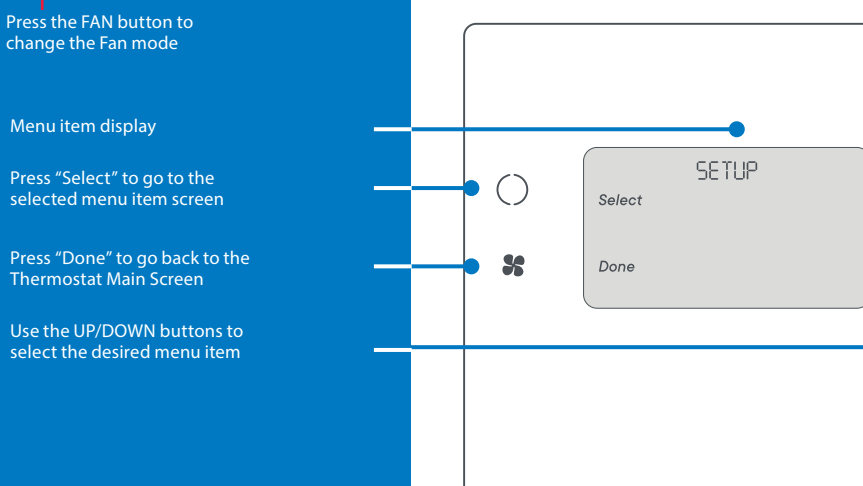

### **SETTING THE FAN MODE**

### Fan Modes

.

- Auto: Fan automatically operated by the HVAC system. (normal setting)
- On: Manual Fan mode. Fan stays on until mode is changed back to Auto, independent of the heating or cooling system operation.

### THERMOSTAT MENU MODE

The Thermostat has a menu of setup and information displays. To change to the Menu Mode, press and hold the FAN button for 5 seconds. The display will change to the Menu Mode and display the Setup screen. Use the Up/ Down arrow buttons to scroll through other menu items.

Press and hold the FAN button for 5 seconds to go to the **Menu Mode screen** 

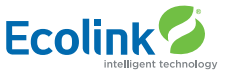

### **SETUP** menu

User preference settings.

- Fahrenheit or Celsius.
   Select the temperature display mode.
- Backlight timeout.

Sets the time from last button press that the backlight will turn off. Range: 10 (default) -30 seconds. Note: long backlight timeouts will reduce battery life. If the thermostat is powered from 24VAC, the backlight timeout can be set to "0" which will keep the backlight on continuously.

Temperature sensor calibration.

Change the temperature calibration by +/-7 degrees. Use the Up/Down arrow buttons to change to the desired temperature displayed.

Status Line Display.

Select Setpoints or Relative Humidity to be displayed on the upper status line.

### SYSTEM menu

- System type Select the system type, STANDARD or HEAT PUMP TYPE (Standard systems only).
- Select fan type: gas (typical default setting) or electric
- Change over type (Heat Pump systems only).
   Select the Changeover type: Changeover WITH COOL (typical default setting) or Changeover WITH HEAT.

### Z-WAVE menu

This menu item allows the thermostat to be enrolled to the Z-Wave network. Follow the instructions shown in the Z-Wave<sup>®</sup> Operation section (page 18) to enroll the Thermostat onto the network.

### INFO menu

The INFO menu displays information about the thermostat. Use the Up/Dn buttons to scroll through the various items.

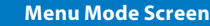

- Setup (user preference settings)
- System (HVAC system setup)
- Zwave (Z-Wave network install or remove)
- Info (Displays thermostat version and setup info)

### Thermostat information displayed:

- Version: Thermostat firmware version
- Zwave: Z-Wave firmware version
- Node ID: Z-Wave Node ID
- Home ID: Z-Wave Home ID
- System type: displays current
   System Type settings (Standard or
   Heat Pump)
- If System Type = Standard FAN TYPE displays current Fan Type setting
- If System Type = Heat Pump CHANGEOVER TYPE displays current Change Over valve (reversing valve) setting
- AC or Battery Powered: AC POWER will be displayed if power by 24VAC

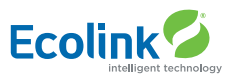

### **THERMOSTAT OPERATION**

### Minimum Run Time (MRT)

The thermostat has a Minimum Run Time (MRT) delay after the start of any heating or cooling call. This minimum run time assures even heating and cooling cycles. The MRT will keep the system on, even if it reaches the setpoint room temperature, or you change the setpoint to a temperature that would satisfy the call, until the MRT expires. Changing the Mode to OFF will cancel the MRT and the system will turn off immediately. The MRT can be adjusted in the Advanced Settings menu of the thermostat. **Note:** When MRT is active, the heating or cooling icon will be flashing.

### Minimum Off Time (MOT)

The thermostat has a Minimum Off Time (MOT) delay after any heating or cooling cycle ends. This delay prevents rapid heating/ cooling cycles and also provides "short cycle protection" for the system compressor. This delay may be noticeable when you change a setpoint and it does not respond immediately due to the MOT delay timer preventing the system from restarting. The MOT delay time can be adjusted in the Advanced Settings menu of the thermostat but there is a minimum of a 5 minute delay to assure compressor protection.

Note: When MOT is active, the thermostat Status Display shows "WAIT".

### **Z-WAVE® OPERATION**

**Thermostat Battery Operation:** If the thermostat is installed in a Z-Wave network while powered by batteries, it will be enrolled as a Z-Wave FLiRs type device. This is a power saving mode that conserves the batteries by keeping the radio asleep most of the time. However, in this mode, the thermostat does not act as a repeater/router in the Z-Wave network.

**Thermostat 24VAC Operation:** If the thermostat is installed in a Z-Wave network while powered by 24VAC, it will be enrolled as an always-listening device and can act as a router node in the Z-Wave network.

**Caution!** Once installed in a Z-Wave network, if you change how the thermostat is powered (from batteries to 24VAC or vice versa), you must remove and re-enroll the thermostat in the Z-Wave network for it to work correctly.

### SmartStart Inclusion – Adding the thermostat to a Z-Wave Network

The TBZ500 is SmartStart enabled and can be added into a Z-Wave network by scanning the Z-Wave QR Code present on the product with a controller providing SmartStart inclusion. No further action is required and the SmartStart product will be added automatically within 10 minutes of being switched on in the network vicinity. The SmartStart QR code can be found on the

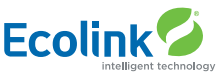

back of the thermostat, side of the package, or also inserted as an insert card/sticker. The sticker contains the full DSK string. It's important that if you plan to use DSK that you keep this label in a safe place you'll remember. If your system does not support SmartStart, you can still enroll your thermostat using classic inclusion.

### Classic Inclusion - Adding the thermostat to a Z-Wave network.

- 1. Follow the instructions provided with your system for enrolling the thermostat.
- 2. Press and hold the FAN button on the Thermostat until the screen changes to the Menu screen.
- 3. Press the UP button until ZWAVE is shown in the Status Display line then press Select.
- 4. INSTALL should be shown on the status line.
- 5. When instructed by your system installation to add the thermostat to the network press the "Select" button to install. Wait until SUCCESS or FAILED is shown on the status display.
- 6. Press Done on the Thermostat to exit the ZWAVE screen.
- 7. Press Done on the Thermostat again to exit the Menu screen.
- 8. Once enrolled on your system's network, continue to follow the instructions provided to complete the enrollment and naming of the thermostat.
- 9. The () indicator should be shown on the Thermostat Main screen indicating the thermostat has successfully been enrolled into the Z-Wave network.

### Removing the thermostat from a Z-Wave network.

It may be necessary to remove and/or reinstall the thermostat from a Z-Wave network if the thermostat has been previously installed on another network. Follow the instructions supplied with your Z-Wave system to remove/uninstall a Z-Wave device. When the system instructs you to press and release the Z-Wave button on the thermostat, follow these steps:

- 1. Press and hold the FAN button for 3 seconds until the Menu screen is displayed.
- 2. Press the UP arrow button to scroll to the "ZWAVE" menu.
- 3. Press "Select" to select the ZWAVE screen.
- 4. The display will show "REMOVE" in the text line.
- 5. Press "Select" to perform the remove action.
- 6. "WAIT" will be displayed in the text line. The remove operation is in process.
- 7. "SUCCESS" will be display when the thermostat has been excluded from the network.
- 8. Press "Done" to exit back to the thermostat screen.
- 9. Thermostat is now ready to be added to any Z-Wave network.

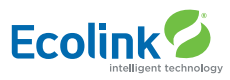

### **Z-WAVE COMMAND CLASSES**

| Z-Wave Command Classes                      | TBZ500 |
|---------------------------------------------|--------|
| COMMAND_CLASS_BASIC                         | •      |
| COMMAND_CLASS_ZWAVEPLUS_INFO_V2             | ٠      |
| COMMAND_CLASS_ANTITHEFT_V2                  | •      |
| COMMAND_CLASS_ASSOCIATION_GRP_INFO          | •      |
| COMMAND_CLASS_ASSOCIATION_V2                | ٠      |
| COMMAND_CLASS_BATTERY                       | •      |
| COMMAND_CLASS_DEVICE_RESET_LOCALLY          | •      |
| COMMAND_CLASS_FIRMWARE_UPDATE_MD_V2/V3      | - V3   |
| COMMAND_CLASS_MANUFACTURER_SPECIFIC_V2      | - V2   |
| COMMAND_CLASS_MULTI_CMD                     | ٠      |
| COMMAND_CLASS_POWER_LEVEL                   | ٠      |
| COMMAND_CLASS_SENSOR_MULTILEVEL_V5          | - V5   |
| COMMAND_CLASS_THERMOSTAT_FAN_MODE           | •      |
| COMMAND_CLASS_THERMOSTAT_FAN_STATE          | ٠      |
| COMMAND_CLASS_THERMOSTAT_MODE_V3            | - V3   |
| COMMAND_CLASS_THERMOSTAT_OPERATING_STATE_V2 | - V2   |
| CCOMMAND_CLASS_THERMOSTAT_SETPOINT_V2/V3    | - V3   |
| COMMAND_CLASS_VERSION_V2                    | •      |
| COMMAND_CLASS_SECURITY_2                    | •      |
| COMMAND_CLASS_TRANSPORT_SERVICE_V2          | •      |
| COMMAND_CLASS_SUPERVISION                   | •      |
| COMMAND_CLASS_CONFIGURATION_V2              | - V2   |

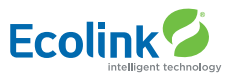

### **Association groups**

The TBZ500 supports 3 groups and 5 associations per group.

Group 1 Association Alerts are to notify an associated device of a thermostat generated change. Thermostat generated changes are those changes that originate at or by the thermostat. The general classifications of thermostat generated changes are:

- User interface changes Setpoints, Mode, Fan Mode, Occupied Mode
- Operational changes Operating State, Fan State (See Configuration parameter #24 for details)
- COMMAND\_CLASS\_CONFIGURATION changes See the COMMAND\_CLASS\_CONFIGURATION table for additional unsolicited alerts
- Setpoint Push When a setpoint is pushed to maintain the HC-Delta separation
- · Battery Status when the battery reaches the predefined thresholds

Group 2 Association Alerts will send a BASIC\_SET 0xFF when a Cool Call starts and a BASIC\_SET 0x00 when the Cool Call ends Group 3 Association Alerts will send a BASIC\_SET 0xFF when a Heat Call starts and a BASIC\_SET 0x00 when the Heat Call ends

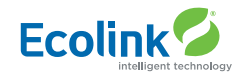

### **Z-WAVE CONFIGURATIONS**

There are configuration parameters accessible via the COMMAND\_CLASS\_CONFIGURATION. Note all temperature related parameters are in degrees F.

| Config<br>Parameter<br># | Description                  | Length<br>(bytes) | Send<br>Unsolicited<br>on change | Default<br>Value | Read values                                          | Write values                                          |
|--------------------------|------------------------------|-------------------|----------------------------------|------------------|------------------------------------------------------|-------------------------------------------------------|
| 1                        | System Type ⁴                | 1                 | Ν                                | 0                | 0 = Standard 1 = Heat Pump                           | 0 = Standard 1 = Heat Pump                            |
| 2                        | Fan Type⁴                    | 1                 | Ν                                | 0                | 0 = Gas (No fan w/Heat)<br>1 = Electric (Fan w/Heat) | 0 = Gas (No fan w/Heat),<br>1 = Electric (Fan w/Heat) |
| 3                        | Change Over Type⁴            | 1                 | Ν                                | 0                | 0 = CO w/cool 1 = CO w/<br>heat                      | 0 = CO w/cool 1 = CO w/heat                           |
| 4                        | 2nd Stage Heat<br>Enable⁴    | 1                 | Ν                                | 0                | 0 = Disabled 1 = Enabled                             | 0 = Disabled 1 = Enabled                              |
| 5                        | Aux Heat Enable <sup>4</sup> | 1                 | Ν                                | 1                | 0 = Disabled 1 = Enabled                             | 0 = Disabled 1 = Enabled                              |
| б                        | 2nd Stage Cool<br>Enable⁴    | 1                 | Ν                                | 0                | 0 = Disabled 1 = Enabled                             | 0 = Disabled 1 = Enabled                              |
| 7                        | C/F Type                     | 1                 | Ν                                | 1                | 0 = Centigrade<br>1 = Fahrenheit                     | 0 = Centigrade<br>1 = Fahrenheit                      |
| 8                        | MOT⁵                         | 1                 | Ν                                | 5                | 5-9                                                  | 5-9                                                   |
| 9                        | MRT⁵                         | 1                 | Ν                                | 3                | 3-9                                                  | 3-9                                                   |
| 10                       | Setpoint H/C Delta           | 1                 | Ν                                | 3                | 3-15                                                 | 3-15                                                  |
| 11                       | H Delta Stage 1 ON           | 1                 | Ν                                | 1                | 1-6                                                  | 1-6                                                   |
| 12                       | H Delta Stage 1 OFF          | 1                 | Ν                                | 0                | 0-5                                                  | 0-5                                                   |
| 13                       | H Delta Stage 2 ON           | 1                 | Ν                                | 2                | 2-7                                                  | 2-7                                                   |
| 14                       | H Delta Stage 2 OFF          | 1                 | Ν                                | 0                | 0-6                                                  | 0-6                                                   |
| 15                       | H Delta Aux ON               | 1                 | Ν                                | 3                | 3-8                                                  | 3-8                                                   |
| 16                       | H Delta Aux OFF              | 1                 | Ν                                | 0                | 0-7                                                  | 0-7                                                   |
| 17                       | C Delta Stage 1 ON           | 1                 | Ν                                | 1                | 1-6                                                  | 1-6                                                   |

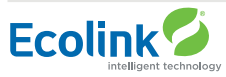

| Config<br>Parameter<br># | Description                                                                                                    | Length<br>(bytes) | Send<br>Unsolicited<br>on change | Default<br>Value | Read values                                                                                                    | Write values                                                                                                    |
|--------------------------|----------------------------------------------------------------------------------------------------|-------------------|----------------------------------|------------------|----------------------------------------------------------------------------------------------------|----------------------------------------------------------------------------------------------------|
| 18                       | C Delta Stage 1 OFF                                                                                                    | 1                 | Ν                                | 0                | 0-5                                                                                                    | 0-5                                                                                                    |
| 19                       | C Delta Stage 2 ON                                                                                                    | 1                 | Ν                                | 2                | 2-7                                                                                                    | 2-7                                                                                                    |
| 20                       | C Delta Stage 2 OFF                                                                                                    | 1                 | Ν                                | 0                | 0-6                                                                                                    | 0-6                                                                                                    |
| 21 0x15                  | Mechanical Status <sup>3</sup>                                                                                                    | 2                 | Y                                |                  | MECH_H1 0x0001         MECH_H2 0x0002           MECH_H3 0x0004         MECH_C1 0x0008           MECH_C2 0x0010         PHANTOM_F 0x0020           MECH_F 0x0040         MANUAL_F 0x0080           Reserved 0x0100         Kantal State                                                                                                    | n/a                                                                                                    |
| 22 0x16                  | SCP Status <sup>3</sup>                                                                                                    | 1                 | Υ                                |                  | STATE_HEAT 0x01STATE_COOL 0x02STATE_2ND 0x04STATE_3RD 0x08STATE_FAN 0x10STATE_LAST 0x20STATE_MOT 0x40STATE_MRT 0x80                                                                                                    | n/a                                                                                                    |
| 23 0x17                  | Autosend Enable Bits<br>When set, the<br>corresponding<br>report is sent out<br>unsolicited<br>when a changed is<br>detected, to<br>the nodes in the<br>association list | 2                 | Ν                                | 0x205F           | TEMPERATURE (CC_SENSOR_MULTILEVEL<br>SETPOINTH (CC_THERMOSTAT_SETPOINT<br>SETPOINTC (CC_THERMOSTAT_SETPOINT<br>MODE (CC_THERMOSTAT_MODE)<br>FANMODE (CC_THERMOSTAT_FAN_MODE<br>FANNODE (CC_THERMOSTAT_FAN_STATE<br>OPERATING_STATE)<br>SCHEDENABLE (CC_CONFIGURATION #38)<br>SETBACK (CC_CONFIGURATION #40)<br>RUNHOLD (CC_CONFIGURATION #39)<br>DISPLAYLOCK (CC_CONFIGURATION #24)<br>BATTERY <sup>6</sup> (CC_BATTERY)<br>MECH STATUS (CC_CONFIGURATION #21)<br>SCP STATUS (CC_CONFIGURATION #22) | <ul> <li>) 0x0001</li> <li>) 0x0002</li> <li>) 0x0004</li> <li>0x0008</li> <li>) 0x0010</li> <li>) 0x0020</li> <li>0x0040</li> <li>0x0080</li> <li>0x0100</li> <li>0x0200</li> <li>0x0400</li> <li>0x0800</li> <li>0x1000</li> <li>0x2000</li> <li>0x0400</li> <li>0x0800</li> <li>0x2000</li> <li>0x4000</li> <li>0x4000</li> <li>0x8000</li> </ul> |
| 24                       | Display Lock <sup>3</sup>                                                                                                    | 1                 | Y                                | 0                | 0 = unlocked<br>1 =locked                                                                                                    | 0 = unlocked<br>1 =locked                                                                                                    |

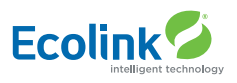

| Config<br>Parameter<br># | Description                         | Length<br>(bytes) | Send<br>Unsolicited<br>on change | Default<br>Value | Read values                                                  | Write values                                                 |
|--------------------------|-------------------------------------|-------------------|----------------------------------|------------------|--------------------------------------------------------------|--------------------------------------------------------------|
| 26                       | <b>Backlight Timer</b>              | 1                 | Ν                                | 20               | 10-30                                                        | 10-30                                                        |
| 33                       | Max Heat Setpoint                   | 1                 | Ν                                | 90               | 30F – 109F                                                   | 30F – 109F                                                   |
| 34                       | Min Cool Setpoint                   | 1                 | Ν                                | 60               | 33F – 112F                                                   | 33F – 112F                                                   |
| 38                       | Schedule Enable                     | 1                 | Ν                                | 0                | 0 = Disabled<br>1 = Enabled                                  | 0 = Disabled<br>1 = Enabled                                  |
| 40                       | Setback Mode <sup>3</sup>           | 1                 | Y                                | 0                | 0 = No Setback<br>2 = UnOccupied Mode                        | 0 = No Setback<br>2 = UnOccupied Mode                        |
| 41                       | Un-Occupied HSP <sup>1</sup>        | 1                 | Ν                                | 62               | 30F - 109F                                                   | 30F - 109F                                                   |
| 42                       | Un-Occupied CSP <sup>1</sup>        | 1                 | Ν                                | 80               | 33F – 112F                                                   | 33F – 112F                                                   |
| 43                       | Remote Sensor 1 Node Number         | 1                 | Ν                                | 0                | 0-252<br>0= Disabled                                         | 0-252<br>0= Disabled                                         |
| 46                       | Remote Sensor 1 Temperature         | 1                 | Ν                                | 0                |                                                              | n/a                                                          |
| 48                       | Internal Sensor Temp Offset         | 1                 | Ν                                | 0                | -7 to 7                                                      | -7 to 7                                                      |
| 49                       | R1 Sensor Temp Offset               | 1                 | Ν                                | 0                | -7 to 7                                                      | -7 to 7                                                      |
| 52                       | Filter Timer (hours)                | 2                 | Ν                                | 0                | 0-4000+                                                      | 0-4000                                                       |
| 53                       | Filter Timer Max (hours)            | 2                 | Ν                                | 300              | 0-4000                                                       | 0-4000                                                       |
| 54                       | Heat Timer (hours)                  | 2                 | Ν                                | 0                | 0-4000+                                                      | 0-4000                                                       |
| 55                       | Cool Timer (hours)                  | 2                 | Ν                                | 0                | 0-4000+                                                      | 0-4000                                                       |
| 61                       | Fan Purge Heat                      | 1                 | Ν                                | 0                | 0-90                                                         | 0-90                                                         |
| 62                       | Fan Purge Cool                      | 1                 | Ν                                | 0                | 0-90                                                         | 0-90                                                         |
| 170 0xaa                 | Send Association Autosend with ACKs | 1                 | Ν                                | 1                | 0 = Send with no ACK<br>request 1 = Send with<br>ACK request | 0 = Send with no ACK<br>request 1 = Send with<br>ACK request |
| 171 0xab                 | Number of Heat Call Starts          | 4                 | Ν                                | 0                | 0-0x7FFFFFFF                                                 | 0-0x7FFFFFFF                                                 |
| 172 0xac                 | Number of Cool Call Starts          | 4                 | Ν                                | 0                | 0-0x7FFFFFFF                                                 | 0-0x7FFFFFFF                                                 |

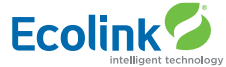

| Config<br>Parameter<br># | Description                                                                                | Length<br>(bytes) | Send<br>Unsolicited<br>on change | Default<br>Value | Read values                                                                                           | Write values            |
|--------------------------|--------------------------------------------------------------------------------------------|-------------------|----------------------------------|------------------|----------------------------------------------------------------------------------------------------|-------------------------|
| 173 0xad                 | Reboot Count                                                                               | 4                 | Ν                                | 0                | 0-0x7FFFFFFF                                                                                          | 0-0x7FFFFFFF            |
| 174 0xae                 | CPU runtime (sec)<br>(battery mode only)                                                   | 4                 | Ν                                | 0                | 0-0x7FFFFFFF                                                                                          | n/a                     |
| 175 0xaf                 | Autosend Wakeup count                                                                      | 4                 | Ν                                | 0                | 0-0x7FFFFFFF                                                                                          | 0-0x7FFFFFFF            |
| 176 0xb0                 | UI Wakeup count                                                                            | 4                 | Ν                                | 0                | 0-0x7FFFFFFF                                                                                          | 0-0x7FFFFFFF            |
| 177                      | Reserved                                                                                   | 1                 |                                  |                  |                                                                                                    |                         |
| 178 0xB3                 | Power Status Bits are set according to power setup.                                        | 1                 |                                  |                  | POWER_BATTERY 0x01<br>POWER_24VAC 0x02<br>PWR_ACINSTALL 0x10<br>PWR_BATINSTALL 0x20<br>PWR_FLIRS 0x40 | n/a                     |
| 179 0xB3                 | Battery Bank Voltage (%)                                                                   | 1                 | Ν                                |                  | 0-100                                                                                                 | n/a                     |
| 181 0xB5                 | Battery (%) Stat Shutdown threshold                                                        | 1                 |                                  | 0                | 0-50                                                                                                  | 0-50                    |
| 182 0xB6                 | Battery (%) Radio Cutoff threshold                                                         | 1                 |                                  | 10               | 10-50                                                                                                 | 10-50                   |
| 183 0xB7                 | Battery (%) LOWBATT Indicator<br>threshold                                                 | 1                 |                                  | 20               | 20-75                                                                                                 | 20-75                   |
| 184 0xB8                 | Battery (%) Threshold value for<br>Midlevel                                                | 1                 |                                  | 50               | 50-80                                                                                                 | 50-80                   |
| 185 0xB9                 | Battery Report Timer (days)                                                                | 1                 | Ν                                | 1                | 0= Disabled, 1 – 10                                                                                   | 0= Disabled,<br>1 - 10  |
| 186 0xBA                 | Temperature Delta Autosend<br>Threshold (how many degree<br>change from the last autosend) | 1                 | Ν                                | 2                | 1-5 (degrees)                                                                                         | 1-5 (degrees)           |
| 187 0xBB                 | Periodic Temperature Send Interval<br>(min)                                                | 1                 | Ν                                | 0                | 0= Disabled, 1 – 120                                                                                  | 0= Disabled,<br>1 - 120 |
| 188                      | reserved                                                                                   |                   |                                  |                  |                                                                                                    |                         |

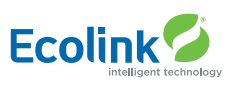

| Config<br>Parameter<br># | Description                                                            | Length<br>(bytes) | Send<br>Unsolicited<br>on change | Default<br>Value | Read values  | Write values |
|--------------------------|------------------------------------------------------------------------|-------------------|----------------------------------|------------------|--------------|--------------|
| 189                      | reserved                                                               |                   |                                  |                  |              |              |
| 190                      | reserved                                                               |                   |                                  |                  |              |              |
| 198                      | reserved                                                               | 4                 | Ν                                |                  | n/a          |              |
| 221                      | Rutime-Stage1 Heat (sec)                                               | 4                 | Ν                                | 0                | 0-0x7FFFFFFF | 0-0x7FFFFFFF |
| 222                      | Rutime-Stage2 Heat (sec)                                               | 4                 | Ν                                | 0                | 0-0x7FFFFFFF | 0-0x7FFFFFFF |
| 223                      | Runtime-Aux Heat (sec)                                                 | 4                 | Ν                                | 0                | 0-0x7FFFFFFF | 0-0x7FFFFFFF |
| 224                      | Rutime-Stage1 Cool (sec)                                               | 4                 | Ν                                | 0                | 0-0x7FFFFFFF | 0-0x7FFFFFFF |
| 225                      | Rutime-Stage2 Cool (sec)                                               | 4                 | Ν                                | 0                | 0-0x7FFFFFFF | 0-0x7FFFFFFF |
| 226                      | Runtime-Fan Only (sec)                                                 | 4                 | Ν                                | 0                | 0-0x7FFFFFFF | 0-0x7FFFFFFF |
| 227                      | Runtime-Standby (sec)                                                  | 4                 | Ν                                | 0                | 0-0x7FFFFFFF | 0-0x7FFFFFFF |
| 230                      | reserved                                                               |                   |                                  |                  |              |              |
| 231                      | Status Display( 0 displays RH<br>on status line, 1 displays setpoints) | 1                 | Ν                                | 1                | 0,1          | 0,1          |

1. Setting the AWAY setpoints via the CONFIG command class does not maintain the delta-T separation.

- 3. Config Parameters can be selectively Enabled to be Sent Unsolicited by setting the appropriate bits in the AutoSend Config Register #23.
- 4. Any change to a Mechanical System setting may cause the current HVAC operation to abort and start an MOT.
- 5. An MOT/MRT change will not take effect until the next MOT or MRT cycle.
- 6. The battery alert enable only applies to the periodic battery report (config reg 185) and not the built in battery threshold alerts (config regs 183, 184).
- 7. Schedule Enable (#38) must be enabled prior to setting this parameter.

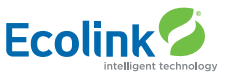

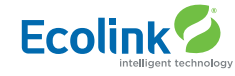

### INFORMATION TO USER FCC ID: WIB-TZW500 IC ID: 9374A-W500 FCC Compliance Statement

This device complies with part 15 of the FCC Rules. Operation is subject to the following two conditions: (1) This device may not cause harmful interference, and (2) this device must accept any interference received, including interference that may cause undesired operation.

This equipment has been tested and found to comply with the limits for Class B digital devices, pursuant to Part 15 of the FCC Rules. These limits are designed to provide reasonable protection against harmful interference in a residential installation. This equipment generates uses and can radiate radio frequency energy and, if not installed and used in accordance with the instruction manual, may cause harmful interference to radio communications. However, there is no guarantee that interference will not occur in a particular installation. If this equipment does cause harmful interference to radio or television reception, which can be determined by turning the equipment off and on, the user is encouraged to try to correct the interference by one or more of the following measures:

- · Re-orient or relocate the receiving antenna
- Increase the separation between the equipment and receiver
- · Connect the equipment to an outlet on a different circuit from the receiver
- Consult the dealer or an experienced radio/TV contractor for help.

Warning: Changes or modifications not expressly approved by Ecolink Intelligent Technology Inc. could void the user's authority to operate the equipment.

(GB) This device complies with Industry Canada license-exempt RSS standard(s). Operation is subject to the following two conditions: (1) this device may not cause interference, and (2) this device must accept any interference, including interference that may cause undesired operation of the device.

(FR) C'et appareil est conforme la norme d'Industrie Canada exempts de licence RSS. Son fonctionnement est soumis aux deux conditions suivantes: (1) c'et appareil ne peut pas provoquer d'interférences, et (2) c'et appareil doit accepter toute interférence, y compris les interférences qui peuvent causer un mauvais fonctionnement de la dispositif.

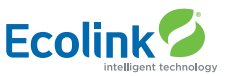

#### LIMITED WARRANTY

This limited warranty is provided by Ecolink Intelligent Technology ("Ecolink") to you as the original purchaser of the product. Ecolink warrants this product to be free from defects in material and workmanship for a period of one (1) year from the date of original purchase. The determination of whether the product is defective shall be made by Ecolink in its sole discretion with consideration given to the overall performance of the product. If Ecolink determines that any product is defective, Ecolink's sole obligation and your sole and exclusive remedy shall be that Ecolink will replace the product.

This warranty does not apply to damage caused by shipping or handling, or damage caused by accident, abuse, misuse, misapplication, ordinary wear, improper maintenance, failure to follow instructions or as a result of any unauthorized modifications. The foregoing limited warranty is and shall be in lieu of any and all other warranties, whether expressed or implied and of all other obligations or liabilities on the part of Ecolink. Ecolink neither assumes responsibility for, nor authorizes any other person purporting to act on its behalf to modify or to change this warranty, nor to assume for it any other warranty or liability concerning this product. It is recommended that the customer check their equipment on a regular basis for proper operation.

Disclaimer and limitation of liability other than the limited warranty above, Ecolink makes no other warranty or representation, and hereby disclaims any and all implied warranties, including, without limitation, the implied warranties of non-infringement, merchantability and fitness for a particular purpose. You acknowledge that you alone have determined that the product will suitably meet the requirements of the intended use. in no event shall Ecolink or any of its affiliates be liable for any incidental, special, indirect, consequential, or multiple damages, including but not limited to, lost profits, loss or damage to software or data, or damage to equipment arising out of the use of any product, even if Ecolink has been advised of the possibility of such damages. Further, in no event shall the liability of Ecolink or its affiliates exceed the individual price of the product on which liability is asserted.

By the act of use, setup or assembly of the product, you accept all resulting liability. If you as the purchaser or user are not prepared to accept the liability associated with the use of the product, you are advised to return the product immediately in new and unused condition to the place of purchase. Some states do not allow the exclusion or limitation of incidental or consequential damage, so the above limitations may not apply to you.

#### **RETURN POLICY**

Please visit us at www.discoverecolink.com/returns to view our return policy. This product covered by one or more claims of patents found at: http://sipcollc.com/patent-list/

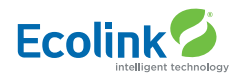

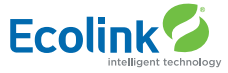

RDN1280521

Copyright © Ecolink Intelligent Technology